### Save the Date! Volunteer Leadership Conference!

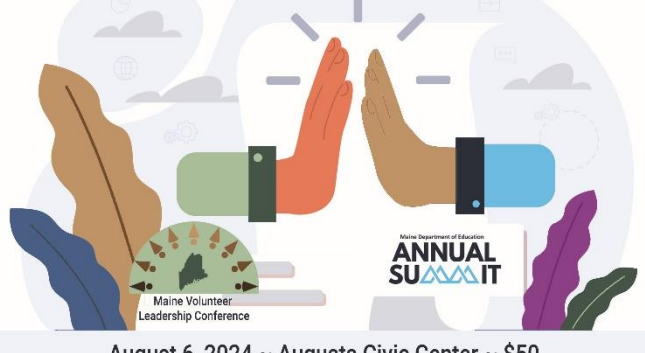

## **REGISTRATION INSTRUCTIONS/GUIDE**

### ANNOTATED

August 6, 2024 ~ Augusta Civic Center ~ \$50 Volunteer Leadership Conference moves to summer. Co-locates with Maine Education Summit! Please keep in mind that the Department of Education's helping keep the registration very low by covering the site

cost and managing registration within the structure of their annual conference for educators and local education administrators. The Maine Volunteer Leadership Conference is co-locating with the education Annual Summit.

The process and site are new so we have created this guide for volunteer leaders. It has screen shots which makes it longer than it ordinarily would be. The process takes about 8 minutes if you have your workshop sessions selected, their session IDs in hand, and your credit card ready. There is an Invoice option for payment but it is not recommended.

TRAVEL AND LODGING. Be sure to read the travel reimbursement advice on VolunteerMaine.gov and, if you are coming from over 50 miles, lodging reimbursement for Monday night (pre-conference evening). The Annual Summit hotels are on the Summit site. For Volunteer Leaders, reimbursement forms MUST be submitted at the conference. The last session of the day is a group coaching session to help you complete these forms and hand them in. Forms will NOT be accepted after the event.

### TO REGISTER

Start out at the VolunteerMaine.gov conference page. Select the sessions you want to attend. (<u>https://volunteermaine.gov/volunteer-leaders/conference</u>)

Navigate to the Dept of Education Annual Summit registration. Use the red button under "Registration Instructions" or use this link: https://biz.maine.gov/annualsummit

The page will look like this  $\rightarrow$ 

Select the blue "Register" button.

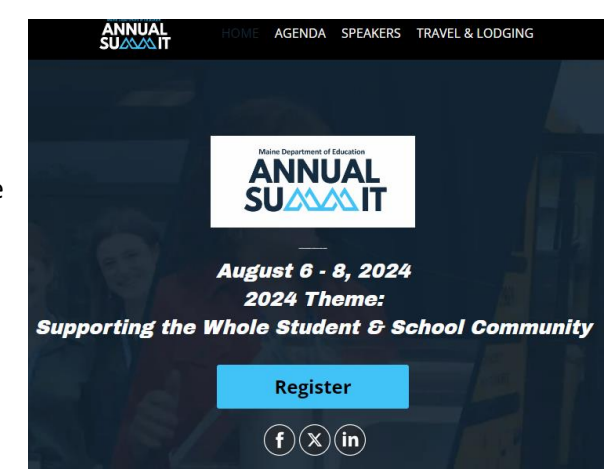

<u>The Maine Volunteer Leadership Conference is on Tuesday, August 6</u> – the first day of the educational event. For the rest of the registration process, MVLC will indicate the Volunteer Leadership Conference activities.

Select the "Attending One Day" option and, <u>for quantity</u>, enter the number of people you are registering.

Then, decide how you will pay. If using a credit card, select ORDER NOW. If your agency wants to pay by check after you submit an invoice, use PAY VIA INVOICE. You will need your agency's EIN (tax ID) for the invoice option. (Recommend ORDER NOW.)

## **REGISTER NOW**

| Registrations                                                                                                    |         |                |                 |
|----------------------------------------------------------------------------------------------------|---------|----------------|-----------------|
|                                                                                                    | PRICE   | TOTAL          | QTY             |
| Attending All Three Days<br>Those who are attending without any additional roles within the Summit                                 | US\$150 | US\$150        | 0 🔹<br>510 Left |
| Attending One Day - Including but not limited to those attending the MVLC<br>Entitles you to attend for only one of the three days | US\$50  | US\$50         | 0 • • 84 Left   |
| Exhibitor<br>This entitles you to have a display table all three days of the Summit                                                | US\$125 | US\$125        | 0 ~             |
|                                                                                                    |         | imes Promo Cod | e Apply         |
| If you will pay registration with a credit card, use ORDER NOW                                                                     |         |                | der Now         |
| If your agency wants to pay by check after you submit an invoice,<br>PAY VIA INVOICE and have the agency EIN (tax ID) at hand.     | use     | > F            | ay via Invoice  |

If paying by credit card, your next screen will ask for your name, billing info, credit card info, etc. The first sections look like this:

| rder Summary                                                              |                            |                     |                             |
|---------------------------------------------------------------------------|----------------------------|---------------------|-----------------------------|
| ICKET TYPE                                                                | PRICE                      | ΩΤΥ                 | SUBTOTAL                    |
| Attending One Day - Including but not limited to those attending the MVLC | US\$50                     | 1                   | U \$\$50                    |
|                                                                           |                            | Orde                | er Total: <b>US\$50</b>     |
|                                                                           |                            |                     |                             |
| gistration Information                                                    |                            |                     |                             |
|                                                                           |                            | Time left to comple | ete your registration 13:46 |
| Payment Information                                                       |                            |                     |                             |
| Card Number                                                               |                            |                     |                             |
| MM                                                                        |                            | cvc                 |                             |
| First name                                                                | Last name                  |                     |                             |
| 100% SAFE & SECURE S                                                      | HOPPING                    |                     |                             |
| Your Information                                                          |                            |                     |                             |
| First Name*                                                               | Maryalice                  |                     |                             |
| Last Name*                                                                | Crofton                    |                     |                             |
| Email Address*                                                            | maryalice.crofton@maine.go | v                   |                             |
| Billing Information                                                       |                            |                     |                             |
| Country*                                                                  | Please select              | ~                   |                             |

If paying by invoice, the next screen asks for additional information. Here is a partial view:

| _ |                                                 |                              |  |
|---|-------------------------------------------------|------------------------------|--|
|   | Order Information                               |                              |  |
|   | First Name*                                     | е УР                         |  |
|   | Last Name*                                      |                              |  |
|   | Email Address*                                  |                              |  |
|   | Billing Information                             |                              |  |
|   | Invoice is payable within 60 days               | of August 8, 2024            |  |
|   | Billed Contact                                  |                              |  |
|   | Company Name                                    |                              |  |
|   | Tax ID                                          |                              |  |
|   | Billing Address*                                |                              |  |
|   | City*                                           |                              |  |
|   | State                                           | Select Option ~              |  |
|   | Zip/Postal Code*                                |                              |  |
|   | Country*                                        | United States of America 🗸 🗸 |  |
|   | Additional Notes - to appear<br>on your invoice |                              |  |

After completing the payment information, scroll down to the section that says TICKET 1-ATTENDING ONE DAY. You can select an option from REUSE TICKET to auto fill your name, etc.

- 1. Have a list of session IDs for your choices from the VolunteerMaine.gov conference page. They begin with "176".
  - a. All the options for August 6 will be displayed by title, including the Annual Summit Sessions. Locate the IDs for your sessions and check the box next to each title. What you are indicating is that these are the sessions you would like to attend. Later you will actually reserve a seat.

| Ticket 1 - Attending One Day - Incl                   | uding but not limit          | ited to those attending the MVLC |
|-------------------------------------------------------|------------------------------|----------------------------------|
| Reuse data from                                       | Select Option                | ~                                |
| Prefix (Mr., Mrs., etc.)                              | Please select                | ~                                |
| First Name*                                           | Maryalice                    |                                  |
| Last Name*                                            | Crofton                      |                                  |
| Email Address*                                        | maryalice.crofton@maine.g    | gov                              |
| The following sessions are ava                        | ilable for registration: Vie | iew Full Agenda                  |
| ₩ 162 Sessions ▼                                      |                              | No Sessions Selected             |
| ALL DAYS TUE AUG 06WED AUG 07                         | THU AUG 08                   |                                  |
| Tue Aug 6   8:30am, EDT                               |                              |                                  |
| 176A - MVLC- Opening Ses<br>8:30am - 9:45am   Aug 6   | sion                         | Limited                          |
| Tue Aug 6   9:45am. EDT                               |                              |                                  |
| 110T - Measure What Matte<br>9:45am - 10:45am   Aug 6 | rs: What Makes a Great Sc    | chool in Maine?                  |
| 144 - McKinney-Vento 101<br>9:45am - 10:45am   Aug 6  |                              | Limited                          |
| 161 - Author of the Month: T                          | he Power of an Interdiscipli | linary and Inclusive             |

b. As you locate your session choices, you can open the full description to see the presenter and information by using the small icon in the lower right corner. In example 1 below, the description is close but example 2 shows all the information you can see when the section is open. To close and save screen space, just click the icon again.

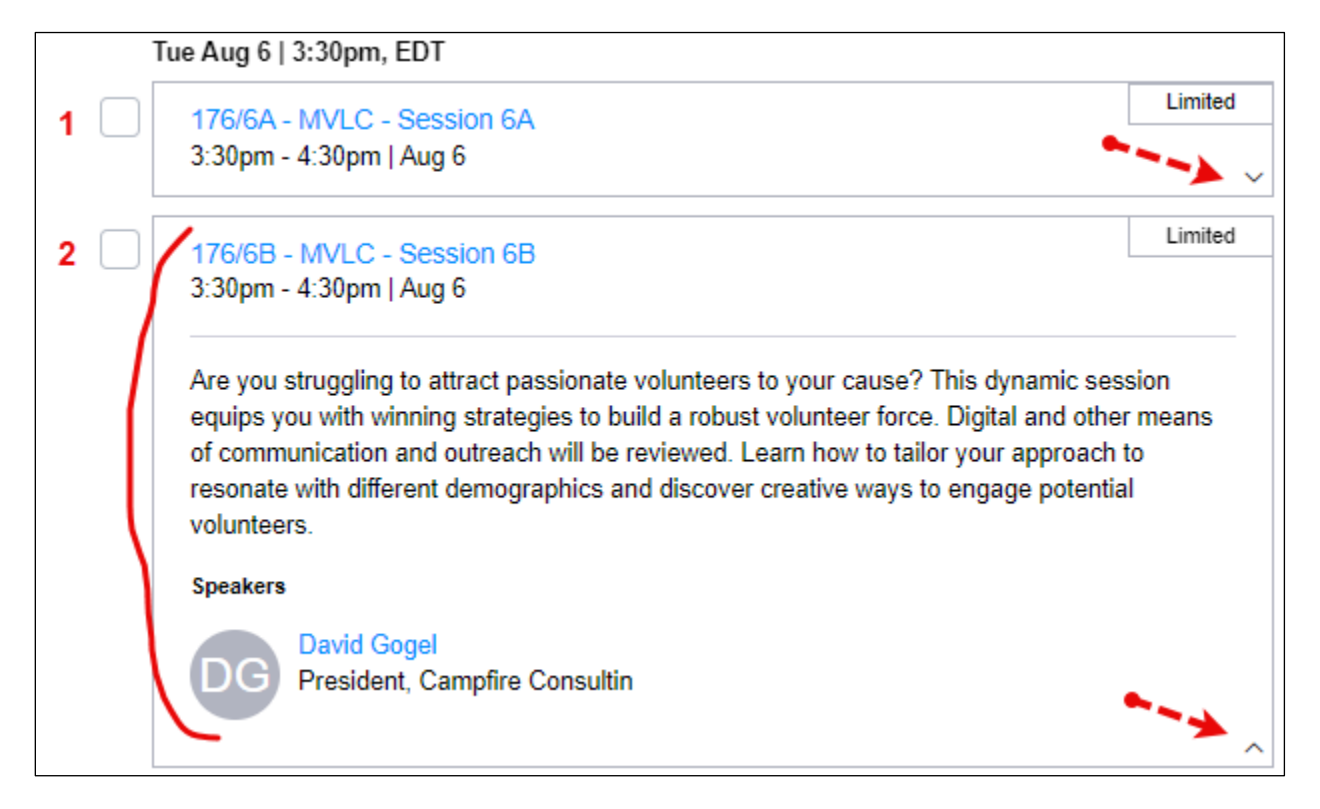

c. When you have marked your final session, the last set of registration fields appears. See below.

| Job Title                                               |                            | <b>←−−−→</b> #1  |
|---------------------------------------------------------|----------------------------|------------------|
| Country                                                 | United States of America 🗸 |                  |
| Agency*                                                 | Please Select V            | <b>←−−−●</b> #2  |
| City                                                    |                            | <b>←−−−●</b> #3  |
| SAU Name (Required if you work at an SAU)               | Please Select ~            | <b>←−−−</b> #4   |
| Position*                                               | Please Select ~            | <b>∢−−−</b> → #5 |
|                                                         |                            |                  |
| By checking this box, you agree to our End User Terms a | nd Privacy Policy.         |                  |
|                                                         |                            | Pay via invoice  |

#1 on page: Enter your job title AND program name.

- #2 on page: Pick either "Volunteer Maine" OR "Other" from drop down menu.
- #3 on page: Enter the city where your office/program is located
- #4 on page: Ignore/skip

#5 on page: Scroll to last option on the menu, "Volunteer Program Leader", and check it.

Next, scroll a bit to the statement about agreeing to End User Terms and Privacy Policy. Review them and check the box. Then select "Order Now" or "Pay via Invoice", whichever method you are using. (This screen shot just happens to use invoice.) Now, the site will confirm your identity by sending an email. Notice some other details on the screen shot that follows: the order number, the person registered, the charge, and the option to add the event to your calendar. Don't close this pop up screen too quickly!

# Do not close your browser or the window with the registration site. You will be back to finish in a minute. Just go to your email and confirm.

| Almost                                                                                           | Done!                               |                  |
|--------------------------------------------------------------------------------------------------|-------------------------------------|------------------|
| We've sent<br><b>your.email nan</b>                                                              | an email to<br><b>ne</b> @maine.gov |                  |
| Please check your email inbox or sp                                                              | oam folder and verify your          | account.         |
| -=[                                                                                              | $\sim$                              |                  |
| Add to calendar<br>Google / iCal / Outlook / Yahoo                                               |                                     |                  |
| Your Registration Details                                                                        |                                     | Order # 20355934 |
| Attending One Day - Including but not limited to those attending the MVLC / Registrant name here | #32257897                           | US\$50           |
| Pay via Invoice                                                                                  |                                     |                  |
| Confirmation emails were sent to the email addresses associa<br>Manage Registration Details      | ated with the registrations abov    | ve.              |

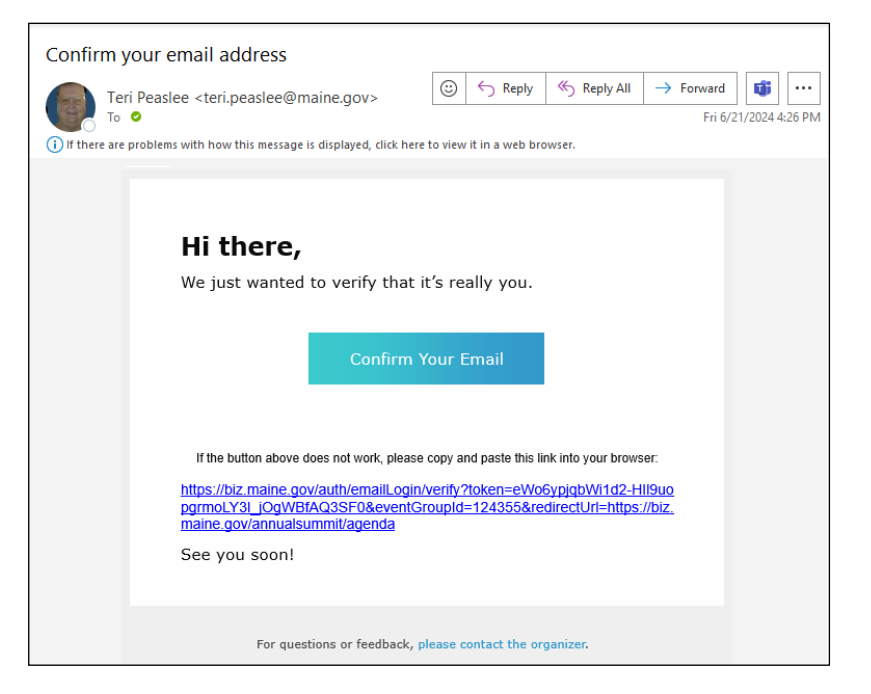

The confirmation email sender is Teri Peaslee from the Dept of Education.

After you confirm your email, return to the browser window with the registration site. In a minute, a pop up will appear back on the registration site. It asks you to log in which just means entering the email you used.

|                                                                   |                                                                               | × |
|-------------------------------------------------------------------|-------------------------------------------------------------------------------|---|
| Welcome to 2024 Maine Departm                                     | nent of Education Annual Summit                                               |   |
| You must be logged in and regist<br>save seats for sessions, acce | ered to personalize your agenda,<br>ss virtual sessions and more!             |   |
| Not registered yet?<br>Get registered to access the full content  | Already registered for the event?<br>Simply log in to get the full experience |   |
| REGISTER                                                          | LOG IN                                                                        |   |

#### LAST STEPS!

After logging in, you will see information for the Annual Summit's 3 days. To focus on Tuesday, click "Aug 06" at the top. To filter so you see only your sessions, select "My Interests".

Now you need to reserve your seat in the room by selecting the very tiny chair symbol for each session. After clicking the chair, select "Save".

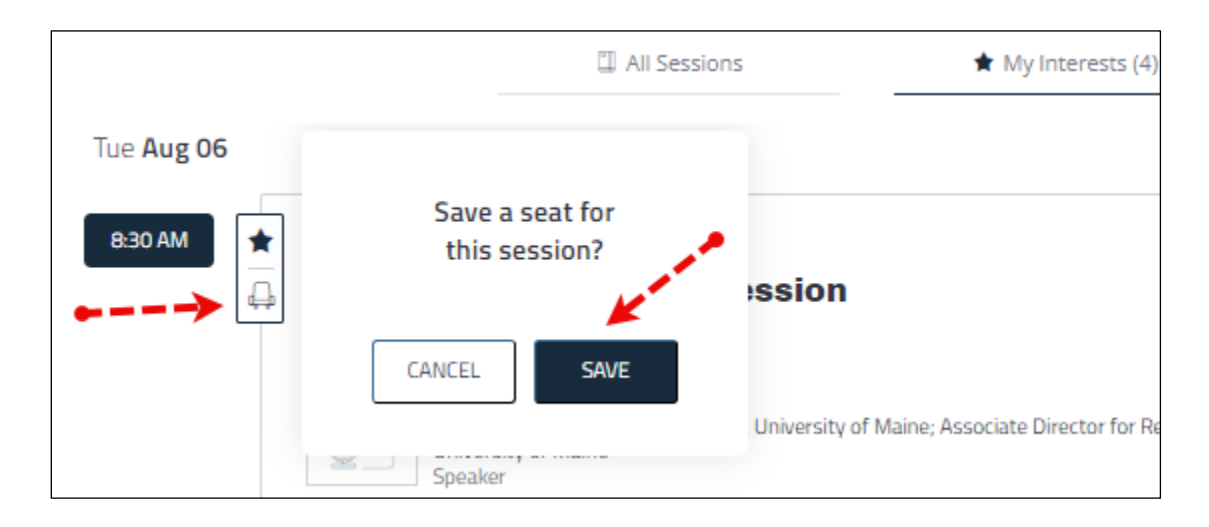

In this example (screen shot), the chair for 176A has not been selected and the chair for 176/2A has been selected.

|           | ANNUAL HOME AGENDA SPEAKERS TRA                                                                                                    |
|-----------|----------------------------------------------------------------------------------------------------|
| Q Searce  | Session V 4 Sessions V                                                                                                    |
| All Days  | Tue Aug 06 Wed Aug 07 Thu Aug 08                                                                                                    |
|           | I All Sessions 🕈 My Interests (4)                                                                                                    |
| Tue Aug O | 6                                                                                                    |
|           | ITTER - MVLC- Opening Session Or. Jennifer Crittendon Assistant Professor of Social Work University of Maine: Associate Director for Research University of |
|           | Offered by                                                                                                    |
| 9:45 AM   | Image: Speaker     Offered by     9:45 AM - 11:00 AM EDT (1 Hour, 15 Min)     IT6/2A - MVLC - Session 2A                                                    |

When you have reserved a seat in all your sessions, you can log out of the site. You will get an email (see next page) that lists the schedule you made and gives you the option to add this information to your calendar.

REMINDER: If you intend to request mileage reimbursement or qualify for lodging reimbursement, you need to submit the forms AT THE CONFERENCE. The final session is a group coaching on completing the forms.

For information, see the instructions on the VolunteerMaine.gov site which are tailored to community volunteer leaders.

## We can't wait to see you!!